## Firma digitale di uno o più documenti tramite portale di firma U-SIGN

Istruzioni aggiornate in data 19.09.23 (U.O.R Area Aridata - aridata@strutture.univaq.it)

Per applicare la firma digitale remota INFOCERT su uno o più documenti, collegarsi al portale di firma U-SIGN all'indirizzo <u>https://univaq.webfirma.cineca.it</u> autenticandosi con le credenziali di Ateneo o con l'identità digitale SPID.

Dopo il login: usare il comando Nuova firma

| U-Sign           | 🖨 Firma       | Attivi   | Successo    | Falliti   | Rifiutati | Archiviati |                                            | Sandia - | - 11         |
|------------------|---------------|----------|-------------|-----------|-----------|------------|--------------------------------------------|----------|--------------|
| Firma digi       | tale          |          |             |           |           |            |                                            |          |              |
| Nuova firma Firm | ma selezional | i        |             |           |           |            | Inserisci almeno 3 caratteri per ricercare |          | ٩            |
| Attività di fin  | ma            |          |             |           |           |            |                                            |          |              |
| © CINECA 🚯 Docur | nentazione    | ♥ Suppor | to  Per Svi | luppatori |           |            |                                            |          | Release 1.21 |

I campi sono tutti opzionali si possono lasciare vuoti. Usare il comando Carica file da firmare

| U-Sign                                                                                                    | 希 Firma | Attivi   | Successo    | Falliti    | Rifiutati        | Archiviati                                       |                                       |                  | <u> </u> |  |
|----------------------------------------------------------------------------------------------------|---------|----------|-------------|------------|------------------|--------------------------------------------------|---------------------------------------|------------------|----------|--|
| Firma digitale - torna all'elenco                                                                                                    |         |          |             |            |                  |                                                  |                                       |                  |          |  |
|                                                                                                    |         | Nome     | campo op    | zionale    |                  |                                                  |                                       |                  |          |  |
|                                                                                                    | Tip     | oologia  |             |            |                  |                                                  |                                       |                  | \$       |  |
|                                                                                                    |         | Note     | campo op    | zionale    |                  |                                                  |                                       |                  | le le    |  |
|                                                                                                    | Note    | allegate | File di acc | compagn    | amento al p      | rocesso di firma co                              | n finalità informative. Tali file NON | saranno firmati. |          |  |
|                                                                                                    | Caric   | a nota   |             |            |                  |                                                  | Nessun file selezionato.              |                  |          |  |
| File da firmare                                                                                                    |         |          |             | E<br>valio | sito<br>dazione  | Cambia Tipo<br>Firma                             | Firma 😯                               | Dimensione       | Azioni   |  |
|                                                                                                    |         |          |             |            | N<br>Carica alme | essun file selezionato<br>no 1 file per procedei | n.<br>re alla firma                   |                  |          |  |
| La dimensione max. consentita per ogni file è 50MB Carica file da firmare Salva Firma i documenti E Attività iniziata il 18 September 2023 23:41:15 - Ultima modifica 18 September 2023 23:41:15 |         |          |             |            |                  |                                                  |                                       |                  | Elimina  |  |
| © CINECA 🛛 Documentazione 🗣 Supporto                                                                                                    |         |          |             |            |                  |                                                  |                                       |                  |          |  |

Selezionare un file PDF per firma di tipo PADES. In alternativa selezionare un file di formato diverso da PDF per firma CADES.

È possibile caricare file multipli, anche di diverse tipologie, ripetendo il comando Carica file da firmare

[OPZIONALE] Se si desidera appore una firma PaDES in forma grafica, con stampigliatura contenente la dicitura "FIRMATO DIGITALMENTE" insieme al proprio nominativo all'interno del documento, selezionare la voce **PaDES Grafico per PDF** nel campo **Firma**.

Al termine della selezione di tutti i file procedere con il comando Firma i documenti

| U-Sign                       | 🖷 Firma Attivi             | Successo Falli       | ti Rifiutati        | Archiviati           |                                                                |                         | . U          |
|------------------------------|----------------------------|----------------------|---------------------|----------------------|----------------------------------------------------------------|-------------------------|--------------|
| Firma digit                  | ale ← torna all            | 'elenco              |                     |                      |                                                                |                         |              |
|                              | Nome                       | campo opzionale      | 9                   |                      |                                                                |                         |              |
|                              | Tipologia                  |                      |                     |                      |                                                                |                         | \$           |
|                              | Note                       | campo opzionale      | 9                   |                      |                                                                |                         |              |
|                              | Note allegate              | File di accompa      | gnamento al j       | processo di firma c  | on finalità informative. Tali file<br>Nessun file selezionato. | NON saranno firmati.    |              |
|                              |                            |                      |                     |                      |                                                                |                         |              |
| File da firmare              |                            | v                    | Esito<br>alidazione | Cambia Tipo<br>Firma | Firma 🕜                                                        | Dimensione              | Azioni       |
| 🖹 Corso-SA101-2023           | 3-Regolamento.pdf          | I                    | ✓ VALIDO            |                      | PAdES per PDF                                                  | € 406.00 KB             | Ē            |
| La dimensione max            | r. consentita per ogni fil | e è 50MB             |                     |                      | Carica file da firmare                                         | Salva Firma i documenti | Elimina      |
| Attività iniziata il 18 Sept | tember 2023 23:42:29 -     | - Ultima modifica 18 | 3 September 20      | 023 23:42:29         |                                                                |                         |              |
| © CINECA 0 Docume            | entazione 🔍 Supporto       | > Per Sviluppate     | ori                 |                      |                                                                |                         | Release 1.21 |

## Usare il comando Procedi

| U-Sign          | 📽 Firma      | Attivi  | Successo   | Falliti | Rifiutati | Archiviati           |                       |                          | Sumality -              | п |
|-----------------|--------------|---------|------------|---------|-----------|----------------------|-----------------------|--------------------------|-------------------------|---|
| Firma digi      | itale ←      | torna a | all'elenco |         |           |                      |                       |                          |                         |   |
| Processo: 62    | 2006 Rie     | pilogo  |            |         |           |                      |                       |                          |                         |   |
| Note allegate   |              |         |            |         |           |                      |                       |                          |                         |   |
|                 |              |         |            |         |           |                      |                       |                          |                         |   |
| File da firmare |              |         |            |         |           | Esito<br>validazione | Firma                 | Marca Temporale          | Dimensione              |   |
| File da firmare | 23-Regolame  | nto.pdf |            |         |           | Esito<br>validazione | <b>Firma</b><br>PADES | Marca Temporale          | Dimensione<br>406.00 KB |   |
| File da firmare | 23-Regolamer | nto.pdf |            |         |           | Esito<br>validazione | <b>Firma</b><br>PADES | Marca Temporale<br>false | Dimensione<br>406.00 KB |   |

© CINECA () Documentazione 😞 Supporto 🛷 Per Sviluppatori

Release 1.21

Inserire Codice PIN (lo stesso usato per la firma dei verbali di esame) e OTP. Procedere con il comando **Firma** 

| U-Sign & Firma Attivi Successo Falliti Rifiutati Archiviati                                                                              | $T_{\rm max} h_{\rm e} < 0$ |
|----------------------------------------------------------------------------------------------------|-----------------------------|
| Firma digitale ← torna all'elenco                                                                                                    |                             |
| Processo: 62006 Richiesta codice OTP                                                                                                    |                             |
| cineca infocert<br>PIN<br>                                                                                                    |                             |
| Codice OTP                                                                                                    |                             |
| Rimanda il codice Indietro Firma Elimina<br>Attività iniziata il 18 September 2023 23:42:29 - Ultima modifica 18 September 2023 23:42:48 |                             |
| © CINECA                                                                                                    | Release 1.21                |

Dopo la firma verificare il campo **Esito validazione** e scaricare i file con il pulsante **Scarica tutti i** file

| U-Sign                                                                                     | 🖨 Firma    | Attivi         | Successo | Falliti       | Rifiutati  | Archiviati       |                      |       | <u> </u>        |              |
|--------------------------------------------------------------------------------------------|------------|----------------|----------|---------------|------------|------------------|----------------------|-------|-----------------|--------------|
| Firma digi                                                                                 | tale –     | • torna all    | 'elenco  |               |            |                  |                      |       |                 |              |
| Processo: 62                                                                               | 2006 Ter   | rminato        |          |               |            |                  |                      |       |                 |              |
| Note allegate                                                                              |            |                |          |               |            |                  |                      |       |                 |              |
| File da firmare                                                                            |            |                |          |               |            | Esito firma      | Esito<br>validazione | Firma | Marca Temporale | Dimensione   |
| Corso-SA101-202                                                                            | 3-Regolame | nto.pdf        |          |               |            | Firmato          | ✓ VALIDO             | PADES | false           | 433.05 KB    |
| Scarica tutti i file                                                                       | .zip 🛃 S   | carica tutti i | file 🕑 C | ondividi i fi | le firmati | Inoltra Processo | Elimina              |       |                 |              |
| Attività iniziata il 18 September 2023 23:42:29 - Completato il 18 September 2023 23:43:47 |            |                |          |               |            |                  |                      |       |                 |              |
| © CINECA 🚯 Docun                                                                           | nentazione | 🗣 Supporto     | > Per Sv | iluppatori    |            |                  |                      |       |                 | Release 1.21 |